# Manual de Ingreso y forma de uso EBSCO

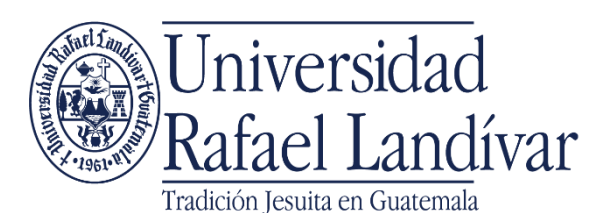

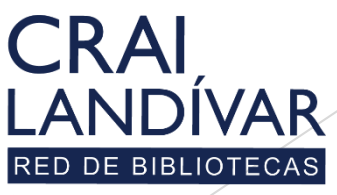

Centro de recursos para el aprendizaje y la investigaciór

## EBSCO

¿Qué es?: EBSCO ofrece excelentes contenidos y tecnologías de investigación. Los recursos están conformados con proveedores de contenido e información, incluidos otros proveedores de bases de datos, servicios integrados de gestión de bibliotecas, sociedades médicas, servicios de software abierto y muchos otros

Sus principales características son las siguientes

- Multi materia: aplica para todas las facultades.
- Conformada por libros electrónicos, revistas, tesis, artículos, manuales e informes, aunque lo que más predomina son libros electrónicos y publicaciones académicas
- Se debe de personalizar con la creación de un usuario.
- El idioma predominante es el inglés

## Ingresar al portal de la Universidad Rafael Landívar:

# www.url.edu.gt

### Hacer clic en Biblioteca

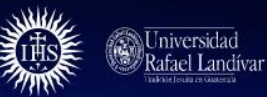

(502) 2426 2626

INICIO ACERCA DE CARRERAS POSGRADOS ADMISIONES CAMPUS Y SEDES BIBLIOTECA NOTICIAS AGENDA

#### Q L INGRESAR

### Exámenes de admisión Campus Central

<

Fecha para iniciar en 2021 Martes 19 y jueves 21 de enero a las 9:00 horas.

Licenciatura en Medicina: Cierre de cupo 2021

- Licenciaturas: Q 300 - Técnicos y diplomados: Q 150

#### MÁS INFORMACIÓN

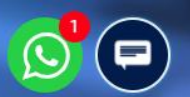

## Clic en Bases en línea

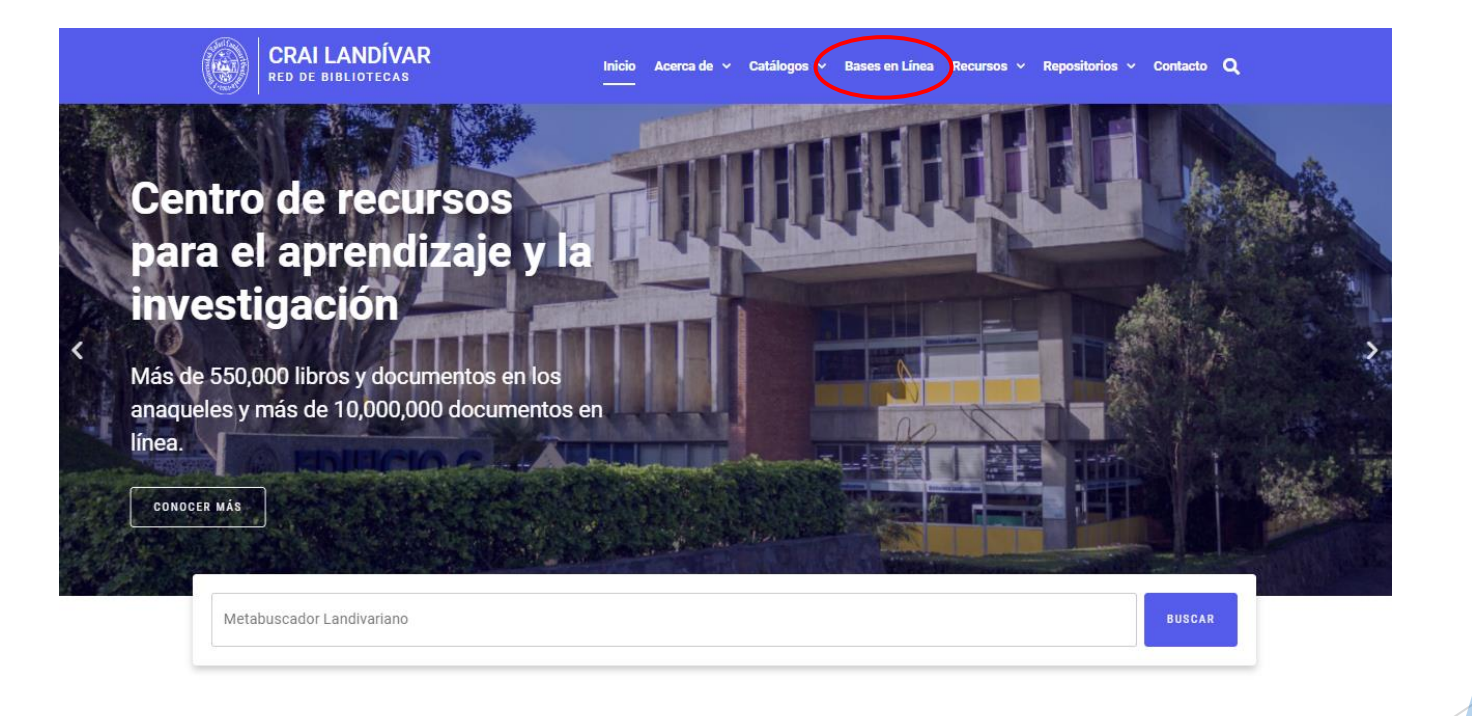

Novedades

0

# Buscamos EBSCO host o EBSCO eBooks Clic en INGRESAR

### EBSCO Host

Revistas en línea y servicios multimedia, contenidos revisados por pares de prestigiosas Universidades del mundo.

EBSCOhost

## 🏛 INGRESAR

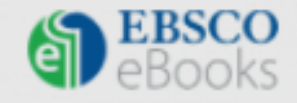

#### EBSCO ebooks

Colección de libros electrónicos de gran valor académico.

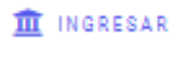

📒 GUÍA DE USO

### Ingresar tu usuario y contraseña y dar clic en ingresar

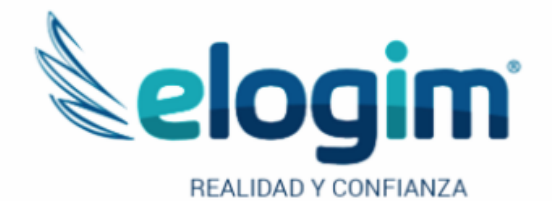

Si no funciona tu acceso, debes enviarnos un correo a ubiblioteca@url.edu.gt con el asunto Acceso EBSCO, en donde nos debes indicar: tu nombre completo y tu número de carnet Jsuario

Contraseña

#### Ingresar

Si tuviste problemas de acceso escribe a la Biblioteca Landivariana (ubiblioteca@url.edu.gt) enviando los siguientes datos: \*Nombre completo \*Número de carnet (estudiantes) o código (docentes o personal administrativo) Forma de uso y principales funciones

EBSCO Host y EBSCO E-book

# Al ingresar a la base, se recomienda crear un usuario personalizado.

| S EBSCO Host - Biblioteca Landivar 🗙 💽 Lista de resultados: History: EBSC 🗙                                                                                            | +                 |             |             |              | -         |      | × |
|----------------------------------------------------------------------------------------------------|-------------------|-------------|-------------|--------------|-----------|------|---|
| $\leftrightarrow$ $\rightarrow$ <b>C</b> (i) No seguro   web.a.ebscohost.com/ehost/results?vid=08                                                                      | usid=ba570657-4ae | 6-4c16-b6de | -ed257dc1c1 | 64%40ses     | 🖻 Q 🕁     | r 🕚  | : |
| Nueva búsqueda Materias - Publicaciones - Información de la empresa                                                                                                    | Más +             | Conectar    | 🚄 Carpeta   | Preferencias | Idiomas • | Ayud | a |
| Buscando: Academic Search Complete. Mostrar todos   Bases de da                                                                                                    | tos               |             |             |              |           |      |   |
| En la parte superior izquierda, ingrese al<br>vinculo "CONECTAR" y cree su usuario.<br>Lea la presentación "Crear una Cuenta en                                        |                   |             |             |              |           |      |   |
| EBSCO" para ampliar este tema.<br>Con la creación del usuario usted podrá<br>personalizar la base y guardar<br>documentos en carpetas que solo usted<br>tendrá acceso. |                   |             |             |              |           |      |   |
|                                                                                                    |                   |             |             |              |           |      |   |

### Principales funciones de EBSCO

|                                                                                                    | 🕙 EBSCO Host - Bibli                                                                                     | ioteca Landivar 🗙 💽 Lista d                                                                                     | e resultados: History: EBSO 🗙                                                                                  | +                                                                                                    | 1                               | - 🗆 ×                                                      |
|----------------------------------------------------------------------------------------------------|----------------------------------------------------------------------------------------------------|----------------------------------------------------------------------------------------------------|----------------------------------------------------------------------------------------------------|----------------------------------------------------------------------------------------------------|---------------------------------|------------------------------------------------------------|
|                                                                                                    | $\leftarrow \rightarrow$ C ()                                                                            | No seguro   web.a.ebscoho                                                                                       | st.com/ehost/results?vid=08                                                                                    | ksid=ba570657-4ae6-4c16-b6d                                                                               | e-ed257dc1c164%4                | 0ses 🔯 🔍 🛧 🚷 :                                             |
| Creación e ingreso de<br>usuario                                                                                                    | Nueva búsqueda M                                                                                         | Materias • Publicaciones •                                                                                      | Información de la empresa                                                                                      | Más - Conectar                                                                                            | 르 Carpeta Pref                  | erencias Idiomas - Ayuda                                   |
|                                                                                                    | Busca                                                                                                    | ando: Academic Search Comple                                                                                    | ete, Mostrar todos   Bases de da                                                                               | s de datos                                                                                                |                                 |                                                            |
| Motor de búsqueda avanzada<br>o motor de búsqueda básico<br>según la preferencia del<br>usuario.                                                      | EBSCOhost Hi                                                                                             | story                                                                                                    | Sel                                                                                                    | leccione un campo (opcional) 🕶                                                                            | Buscar                          | Contras de Tecorese para el Agrandizale y la benestigación |
|                                                                                                    | AND                                                                                                    | •                                                                                                    | Sel                                                                                                    | leccione un campo (opcional) 🔻                                                                            | Borrar 🕐                        |                                                            |
|                                                                                                    | AND                                                                                                    | •                                                                                                    | Sel                                                                                                    | leccione un campo (opcional) 🔻                                                                            | +-                              |                                                            |
|                                                                                                    | Búsqu                                                                                                    | ueda básica Búsqueda avanzad                                                                                    | da Historial de búsqueda                                                                                       |                                                                                                    |                                 |                                                            |
| Depurador de datos para<br>filtrar más la información,<br>según sea la necesidad del<br>usuario.<br>Generación de resultados en<br>forma cuantitativa | <ul> <li>Depurar los<br/>resultados</li> </ul>                                                           | Resultados o                                                                                                    | Relev<br>de la búsqueda: 1 a 10 de 4,804                                                                       | vancia • Opciones de página •<br>4,001                                                                    | Compartir 🗸                     | Información de la<br>empresa -                             |
|                                                                                                    | Booleano/Frase:                                                                                          | 1. Silent<br>Identity,                                                                                          | <b>History</b> : Body Langua<br>1860-1914                                                                      | age and Nonverbal                                                                                         | p 💿                             | Sout<br>Facing History and Oursel                          |
|                                                                                                    | Ampliadores                                                                                              | GLENT HISTORY                                                                                                   | By: Andersson, Peter K. Montreal : MQUP. 2018. eBook., Base de datos: eBook<br>Academic Collection (EBSCOhost) |                                                                                                    |                                 |                                                            |
|                                                                                                    | equivalentes                                                                                             |                                                                                                    | Materias: HISTORY / Social H<br>-20th century; Nonverbal comm                                                  | listory; Nonverbal communication<br>municationEuropeHistory19th o                                         | EuropeHistory-<br>century; Body | Buscar más                                                 |
|                                                                                                    | Limitar a                                                                                                | Libro<br>electrónico                                                                                            | languageEuropeHistory1<br>century                                                                              | eHistory20th                                                                                              | Cables de noticias -            |                                                            |
| Generación de resultados en<br>detalle o cualitativo                                                                                                  | Texto completo                                                                                           |                                                                                                    | 🔁 Texto completo en PDF 🛛 🤡 Texto completo de EPUB                                                             |                                                                                                    |                                 | Ancestry® Announces                                        |
|                                                                                                    | <ul> <li>Hay referencias<br/>disponidies</li> </ul>                                                      |                                                                                                    | 🖪 Índice 🛛 🖪 Paginas más re                                                                                    | /                                                                                                    | (English), 4 days ago)          |                                                            |
|                                                                                                    | dos en rúblicaciones académicas<br>(arbitradas) 2. HOllywo<br>1800 Fecha de 2021<br>publicación RELATION |                                                                                                    | ood or <b>History</b> ? : An I<br>Im to Teach United Sta                                                       | The National Black MBA As (Business<br>Wire (English), 4 days ago)<br>FOX News Channel Scores H (Business |                                 |                                                            |
|                                                                                                    |                                                                                                    |                                                                                                    | By: Roberts, Scott L.; Elfer, Ch<br>2018. eBook., Base de datos:                                               | Wire (English), 6 days ago)                                                                               |                                 |                                                            |
|                                                                                                    | Mostrar más                                                                                              | the second second second second second second second second second second second second second second second se | Materias: HISTORY / Study &                                                                                    | Teaching; Historical filmsUnited S                                                                        | tatesHistory and                |                                                            |
|                                                                                                    |                                                                                                    |                                                                                                    |                                                                                                    |                                                                                                    |                                 |                                                            |

Generación de información relacionada adicional al tema de búsqueda

### Tipos de recursos de EBSCO

#### 1. Silent History : Body Language and Nonverbal Identity, 1860-1914

By: Andersson, Peter K. Montreal : MQUP, 2018, eBook., Base de datos: eBook Academic Collection (EBSCOhost)

SILENT RISTOR l ibro

Materias: HISTORY / Social History; Nonverbal communication -- Europe -- History -- 20th century; Nonverbal communication --Europe--History--19th century; Body language-Europe--History--19th century; Body language--Europe--History--20th century

History

Ž Texto completo en PDF 🛛 🖉 Texto completo de EPUB

Índice Paginas más relevantes en este libro electrónico electrónico

#### Libro Electrónico

Abrir el texto completo en la parte inferior donde indica "Texto completo en PDF".

#### Video

Solo hay que darle clic sobre el video de interés para que se reproduzca.

Resultados de video (3 of 6308)

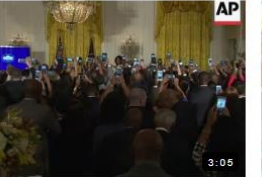

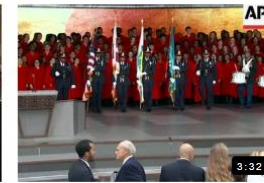

History...

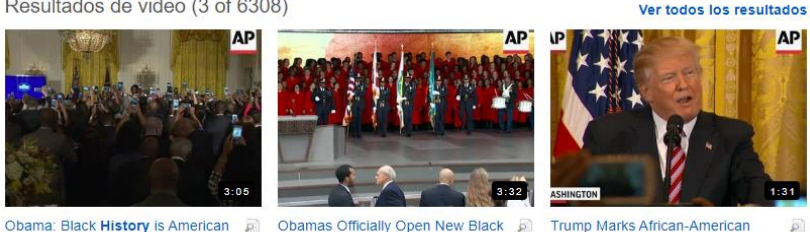

Trump Marks African-American History.

#### 148, UTAH'S HISTORY.

Publicación académica

Solo hay que darle clic donde indica "Texto Completo". En este caso el formato es HTML:

Informe

E N

By: Badertscher, Eric. Let's Take a Look at Utah. 9/30/2019, p6-1. 4p. Reading Level (Lexile): 1720., Base de datos: MasterFILE Premier

Materias: UTAH: CANYONLANDS National Park (Utah): UNITED States: U.S. states: HISTORY: CHURCH of Jesus Christ of Latter-Informe day Saints; YOUNG, Brigham, 1801-1877; OLYMPIC Winter Games (19th : 2002 : Salt Lake City, Utah)

👕 Texto completo en HTML

5. History's Value to Conflict and Security Studies in Africa.

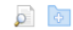

0

Abrir la publicación en la parte inferior donde indica "Texto completo en PDF".

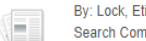

By: Lock, Etienne, Historian, Winter2019, Vol. 81 Issue 4, p654-670, 17p, DOI: 10.1111/hisn.13248, . Base de datos: Academic Search Complete

Materias: HISTORY; NATIONAL security; TERRORISM; IMPERIALISM; BOKO Haram (Organization); National Security; AFRICAN Publicación history académica

Texto completo en PDF (130KB)

## Funciones y uso libro electrónico (E-Book).

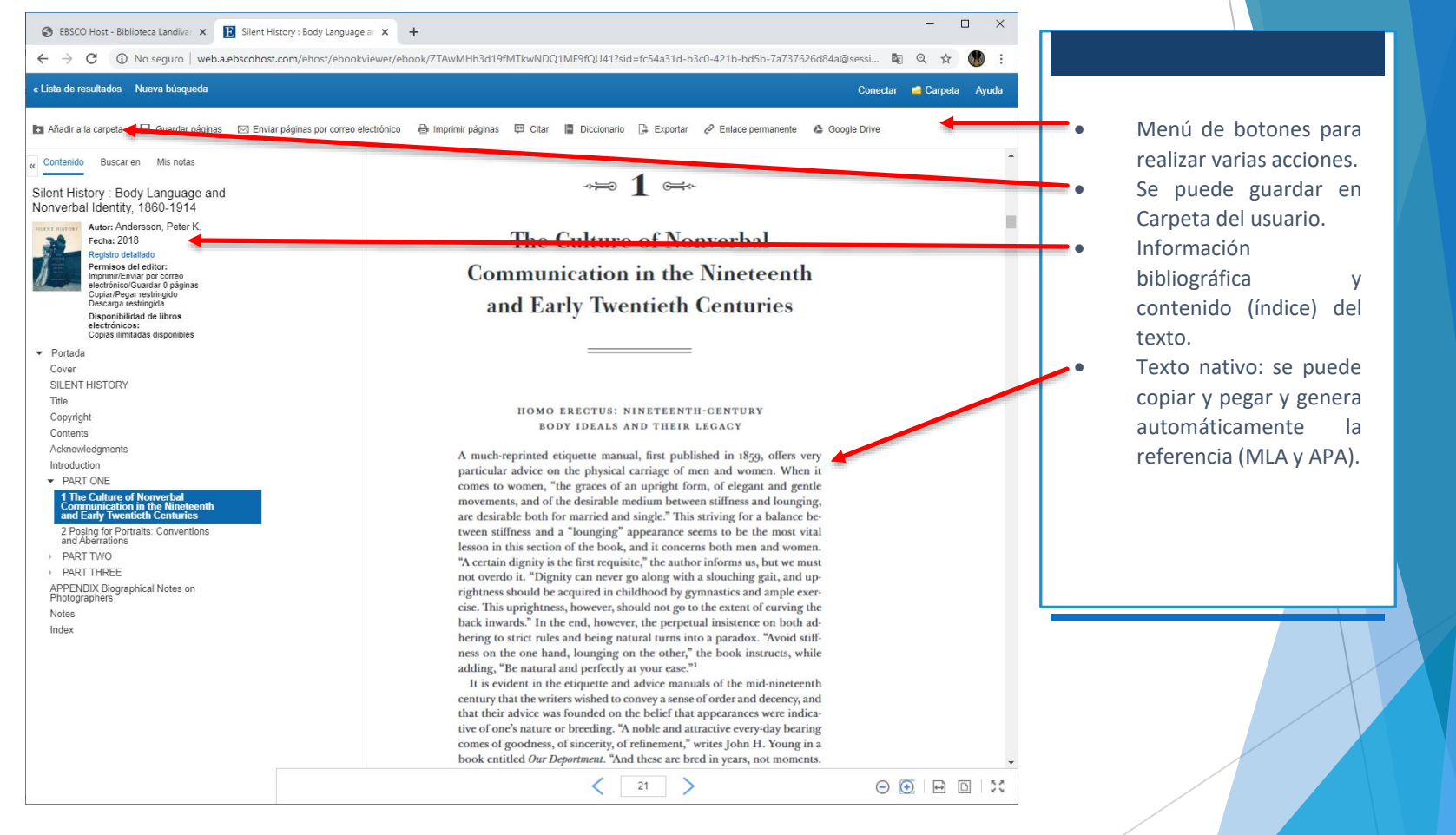

## Funciones y uso Publicaciones Académicas (PDF).

| 🚱 EBSCO Host - Biblioteca Landivar 🗙 💽 T                                                                                                    | 'he Stuff of Legend: History, Mer 🗙 🕂                                                                                                    | -                                                                                                    |           |                                                                                                    |                                                 |
|----------------------------------------------------------------------------------------------------|----------------------------------------------------------------------------------------------------|----------------------------------------------------------------------------------------------------|-----------|----------------------------------------------------------------------------------------------------|-------------------------------------------------|
| ← → C () No seguro   web.a.ebso                                                                                                    | cohost.com/ehost/pdfviewer/pdfviewer?vid=3&sid=fb017dad-5b06-44bf-83                                                                                                    | ba-097cedd18bfa%40sessionmgr4 🔤 🔍 😭                                                                                                    | r 🐠 :     |                                                                                                    |                                                 |
| « Lista de resultados Depurar búsqueda Des                                                                                                    | cargar PDF                                                                                                    | Conectar 🛁 Carpe                                                                                                    | eta Ayuda | Menú de bot                                                                                                    | ones para:                                      |
| EBSCOhost     Registro detallado     Texto completo en                                                                                                    | Ornanizational                                                                                                    | npondary or                                                                                                    |           | <ul> <li>realizar varias</li> <li>Se puede g</li> <li>Carpeta del u</li> <li>Información</li> <li>bibliográfica</li> </ul> | acciones.<br>Jardar en<br>suario.               |
| PDF Fuente: Academy of Management Journal Fecha: October 1, 2019 Dentro de esta obra Completo      Contenidos del texto     completo      1 - 5   6 - 10   11 - 12 Structuring Reality 1444  | <sup>a</sup> Academy of Management Journal<br>Bruch Val. etc., No. 1232–1355<br>THE STUFF OF LEGEND: HISTORY, MEMO<br>TEMPORALITY OF ORGANIZATI<br>IDENTITY CONSTRUCTION<br>DAVIDE RAVASI<br>University College London<br>VIOLINA RINDOVA<br>University of Southern California, Los Ang                                                                                                    | ORY, AND THE<br>IONAL                                                                                                    | 2         | <ul> <li>contenido (í<br/>texto.</li> <li>Texto nativo:<br/>copiar y pega<br/>automáticam<br/>referencia (M</li> </ul>     | se puede<br>r y genera<br>ente la<br>LA y APA). |
| Dynamics and 1471<br>Implica<br>The Ideator's Bias: 1498<br><br>The Stuff of 1523<br>Legend:<br>The Dark Side of 1556<br>• Ilustraciones<br>• Elija otro fasciculo<br>Texto completo en HTML | ILEANA STIGLIANI<br>Imperial College London           A growing body of research on how organizations engage with the<br>that organizational members revisit history in the light of preser-<br>spire or legitimize future courses of action. Studies of the prov<br>organizational history is brought to bear on the present and fut<br>rare. To uncover the processes and practices through which org-<br>systematically engage with history, we investigate uses of mat<br>corporate museums. Our analysis uncovers three distinct m<br>reflecting different temporal perspectives on organizational identi<br>cross-temporal interpretative processes, and influencing action i<br>theoretical insights have significant implications not only for une<br>history in organizations, but also for research on organizational<br>zational memory.           There are times in the history of companieswhen it<br>is necessary to stop and think about the road we have<br>traveled. In this way, not only do we refresh our<br>memories make room for conceptalies and engluted our<br>theoretical organizations of the road we have<br>traveled. In this way, not only do we refresh our<br>memories make room for conceptalies and engluted our<br>theoretical conceptation and engluted our<br>theoretical conceptation and theoretical conceptation and theoretical conceptation<br>theoretical conceptation and engluted our<br>theoretical concepta | ir histories has shown<br>nt-day concerns to in-<br>cesses through which<br>ure, however, remain<br>ganizational members<br>erial memory in four<br>odes of engagement,<br>ity, involving different<br>in different ways. Our<br>derstanding the use of<br>l identity and organi- |           | articulo o<br>fuente.                                                                                                    | revista                                         |
|                                                                                                    | memories, make room for nostaiga, and evanuate our structions of the triumphs and our mistakes, we also understand the value of what we have done, make sense of our actions, and draw inspiration and a new impetus for the future. (Chairman, Piaggio, 2003)       structions of the ing them relevant present (e.g., C 1996).                                                                                                    | » past as "collective memory," mak-<br>nt to their lives and identities in the<br>Dlick & Robbins, 1998; Zerubavel,<br>sis work organizational scholars have                                                                                                    | Ţ         |                                                                                                    |                                                 |

## Funciones y uso Publicaciones Académicas (HTML).

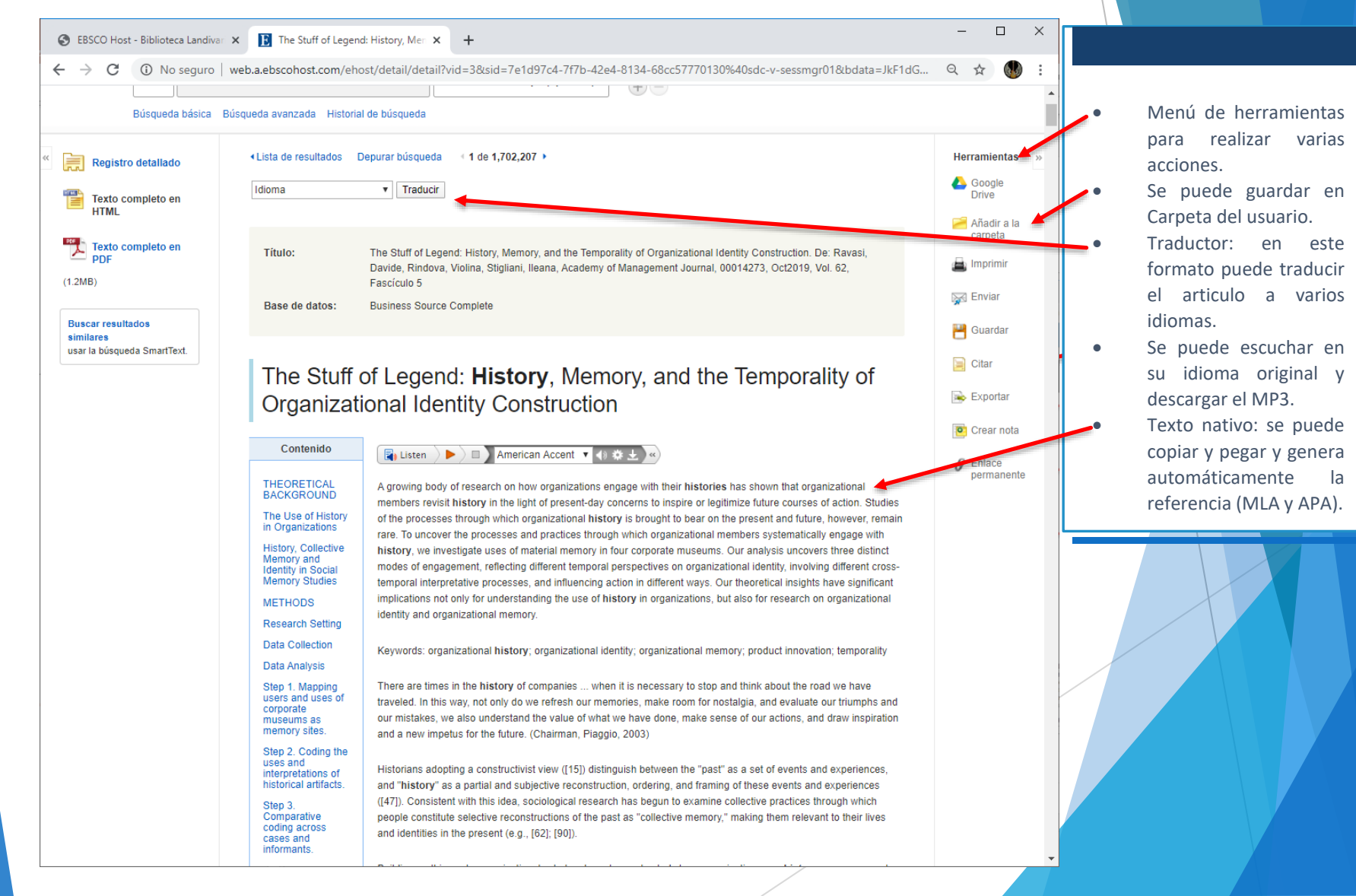

## Fin de la presentación